## Hardware VRS 5.0 Professional 修正パッチ(For fi-5950/6800) (低スペックPCにおけるオートローテート性能)

## <u>1. VRS5.0修正パッチの適用方法</u>

- (a) VRS5.0 ファイル名: vrs5.0\_AutoOrientPatch.exe
- (b) インストール方法
  - 1. Administrator 権限でログインしてください。
  - ダウンロードしたファイルをデスクトップ上に置き、実行してください。
     実行後、デスクトップ上にフォルダ(VRS5.0\_AutoOrientPatch)が生成されます。
  - 3. 生成されたフォルダ内にある「VRS5-PFUCGA-Update01.exe」を実行してください。

以下の画面が表示されます。

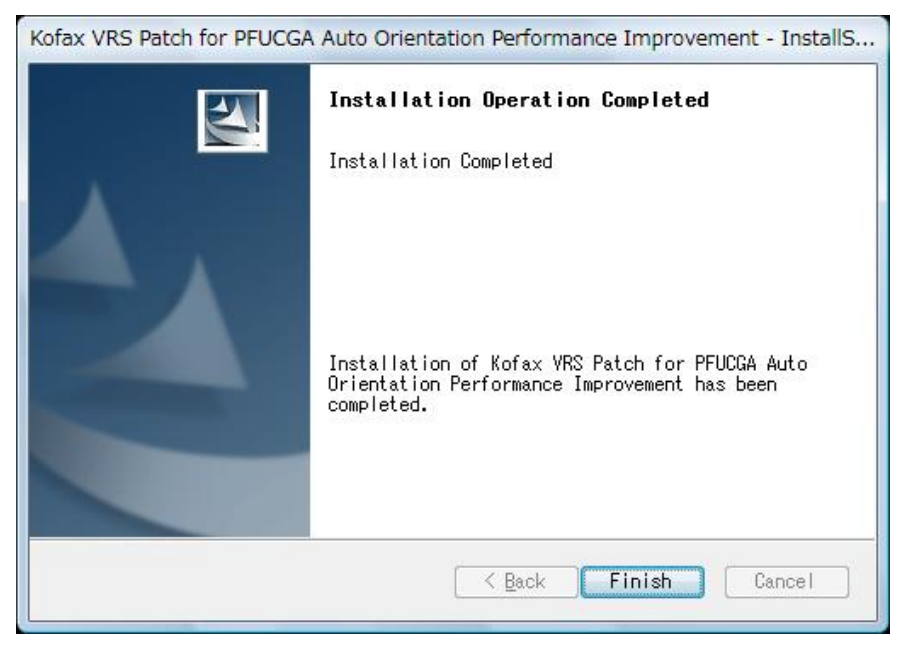

以上でインストールは完了です。

## 2. バージョン確認方法

## 以下の手順に従い、バージョンの確認を行ってください。(fi-5950 の例) (1)「FUJITSU Fi-5950 詳細設定プロパティ」の「バージョン」パネル

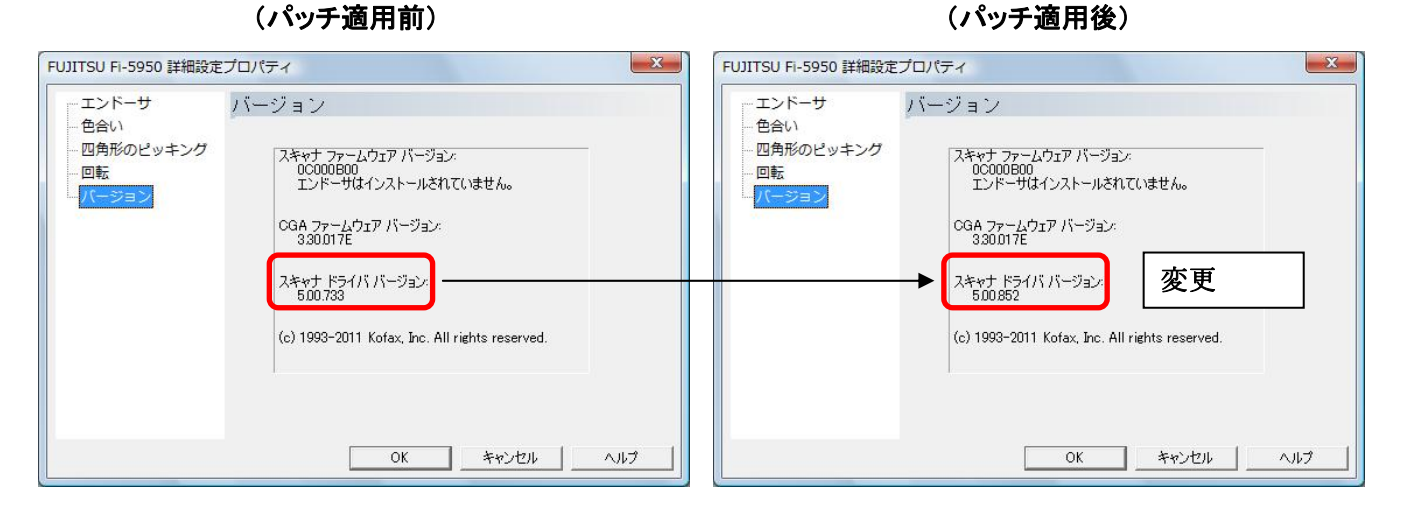

※スキャナドライババージョンが、"5.00.852"であることを確認してください。

(2)Kofax VRS Administration Console の「バージョン情報」パネル

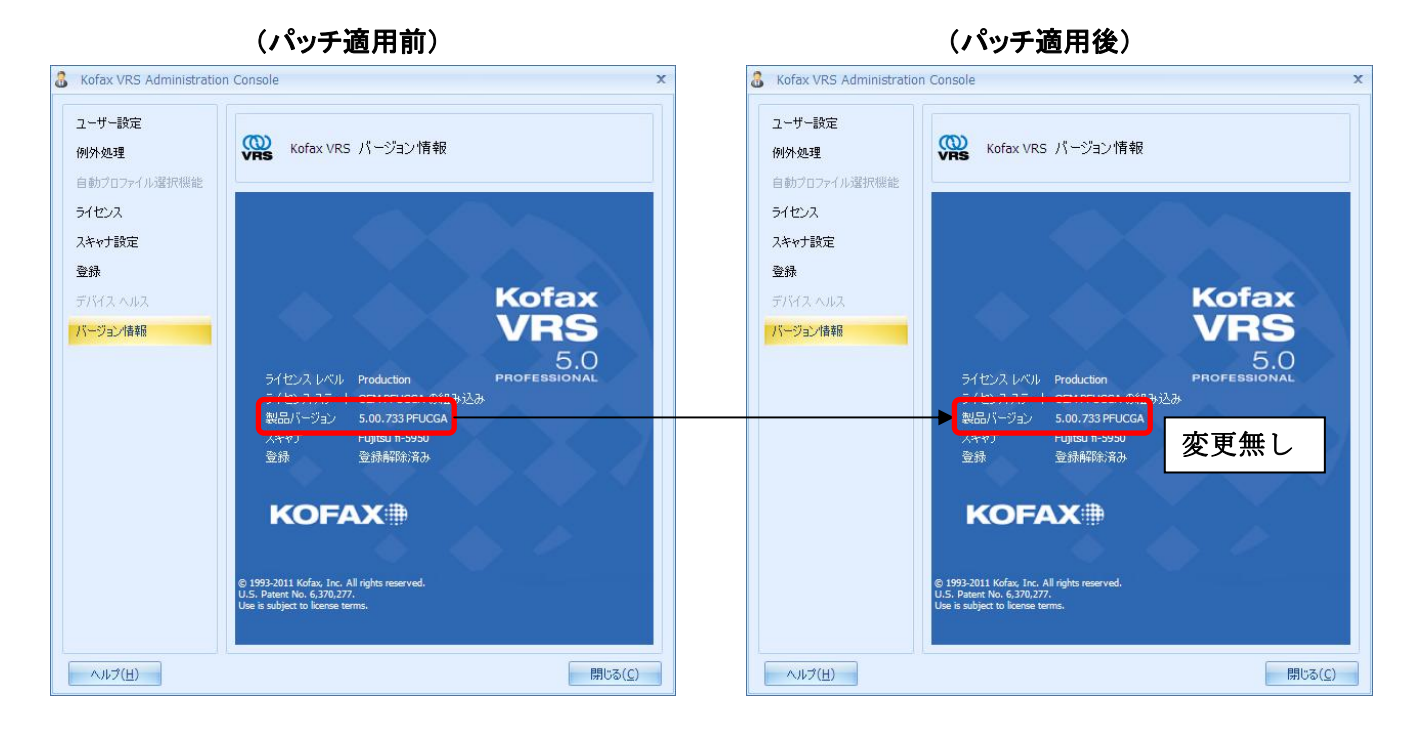

※製品バージョンは変更ありません。(5.00.733のまま)

(アンインストール時の注意事項)

本パッチを適用した環境から VRS をアンインストールする場合は、以下の2つをそれぞれア ンインストールする必要があります。

- 1. Kofax VRS
- 2. Kofax VRS Patch for PFUCGA Auto Orientation Performance Improvement

|                                                | (ネル → プログラム → プログラムと機能                                              | ٩               |
|------------------------------------------------|---------------------------------------------------------------------|-----------------|
| タスク                                            | プログラムのアンインストールまたは変更                                                 |                 |
| インストールされた更新プロ<br>グラムを表示                        | プログラムをアンインストールするには、一覧からプログラムを選択して [アンイ]<br>[変更]、または [修復] をクリックします。  | ンストール]、         |
| Windows Marketplace で新                         |                                                                     |                 |
| しいノロクラムを取得                                     | 🖓 整理 🗸 🏢 表示 😼                                                       | •               |
| 購入したソフトウェアを表示(<br>デジタル ロッカー)                   | 名前                                                                  | 発行元             |
|                                                | Buintel(R) Network Connections 13.5.32.0                            | インテル            |
| <ul> <li>Windows の機能の有効化また<br/>は無効化</li> </ul> | See Kofax VRS                                                       | Kofax, Inc.     |
|                                                | Kofax VRS Patch for PFUCGA Auto Orientation Performance Improvement | Kofax, Inc.     |
|                                                | 過Microsoft .NET Framework 3.5 SP1                                   | Microsoft Corpo |
|                                                | 😪 Software Operation Panel                                          | PFU LIMITED     |
|                                                |                                                                     |                 |
|                                                |                                                                     |                 |
|                                                |                                                                     |                 |
|                                                |                                                                     |                 |
|                                                |                                                                     |                 |
|                                                |                                                                     |                 |
|                                                |                                                                     |                 |
|                                                |                                                                     |                 |
|                                                |                                                                     |                 |
|                                                |                                                                     |                 |
|                                                | <                                                                   | •               |

Microsoft、Windows、および Windows Vista は、米国 Microsoft Corporation の、 米国、日本およびその他の国における登録商標または商標です。 Kofax および Kofax VRS は、Kofax, Inc. の登録商標または商標です。 その他、本書に記載されている会社名、製品名、サービス名は、一般に各社の商標また は登録商標です。

All Rights Reserved, Copyright © PFU LIMITED 2011